Vendo

# THE VENDO COMPANY

7209 North Ingram Ave Fresno, CA 93650 Phone (800) 344-7216 - Fax (800) 541-5684

# VEC 5.1-1061 - 1067 Programming Guide

# DOOR OPEN CONTROL SEQUENCE

- 1. Diagnostic Error Codes
- 2. Sales Information
- 3. Alternate Test Vend
- 4. Control Operation & Programming

|                                   | PROGRAMMING CHECKLIST                                                                                                    |  |  |  |  |  |  |
|-----------------------------------|----------------------------------------------------------------------------------------------------|--|--|--|--|--|--|
| NOT                               | CE: Do not enter the programming modes of this control                                                                                                    |  |  |  |  |  |  |
|                                   | authorization and proper training.                                                                                                    |  |  |  |  |  |  |
| The le<br>prope<br>shoot<br>order | The leading cause of vendor malfunction is a control board that is not<br>properly programmed. When installing a new board or when trying to trouble<br>shoot a vendor that is not operating as expected, follow these steps in the<br>order listed.                                                         |  |  |  |  |  |  |
| 1.                                | Space to Sales (SSS). Confirm each selection has the correct column(s) assigned. Confirm each column is assigned to at least one selection. As a starting point, assign columns to selections using the Quick Set (SSSS) Mode and pressing the last selection button (Selection 9 or 10 depending on model). |  |  |  |  |  |  |
| 2.                                | Options (OPTS) & (OPT 2). Check the settings for each of the different options. As a starting point, set all options to factory settings.                                                                                                    |  |  |  |  |  |  |
| 3.                                | Price Setting (COST). Set each selection to desired price from .00 (Free Vend) to \$99.95                                                                                                    |  |  |  |  |  |  |
| 4.                                | Timer Control (TCTL). If an optional timing device or key switch is installed, check that the selections are set as desired. (Be sure the optional timing device is operating properly.)                                                                                                    |  |  |  |  |  |  |
| 5.                                | When exiting "Service Modes" (i.e. actuating the door switch) you must wait 30 seconds before the vendor will accept coins or bills.                                                                                                    |  |  |  |  |  |  |

For detailed instructions, refer to the Service and Operation Manual or call the Technical Services Department of The Vendo Company at 800-344-7216 or 559-439-1770.

|                                                                                                    | ERROR CODES                                                                                                    | ;                                                                                                    |
|----------------------------------------------------------------------------------------------------|----------------------------------------------------------------------------------------------------|----------------------------------------------------------------------------------------------------|
| ERROR CODE                                                                                                    | ACTION                                                                                                    | TO REMOVE ERROR CODE                                                                                  |
| "NONE"<br>No Reported Errors                                                                                                    | No action needed                                                                                                    | No Error Code to remove. Control board will automatically go to total historical vends.               |
| <b>"ER-1"</b><br>Jammed Column                                                                                                    | Press Mode Switch 1 time to identify jammed column(s)                                                                                                    | Remove cause of motor jam and test vend all columns vended by that motor.                             |
| <b>"ER-3"</b><br>Door Left Open 1 Hour                                                                                                    | Remove the error code and close the door                                                                                                    | While ER-3 is displayed, press the mode switch then press and hold any selection switch for 2 seconds |
| <b>"ER-4"</b><br>Stuck Selection Switch                                                                                                    | Press Mode Switch 1 time to identify stuck switch(es)                                                                                                    | Automatically cleared when stuck switch is repaired.                                                  |
| <ul> <li>"ER-5"</li> <li>MDB Changer Error<br/>(Valid only with MDB<br/>Interface)</li> <li>Press Mode Switch 1 time to identify</li> <li>"CCO" = Coin Changer<br/>Communication</li> <li>"TUBE" = Coin Tubes Low</li> <li>"ICB" = Inlet Chute Blocked</li> </ul> |                                                                                                    | After repair, press any selection switch for 2 seconds while ER-5 is displayed.                       |
| <b>"ER-6"</b><br>MDB Coin Changer Error<br>(Valid only with MDB<br>Interface)                                                                                                    | Press Mode Switch 1 time to identify:<br>"ESC" = Excessive Escrow Attempts<br>"JA" = Coin Jam in Changer<br>"LO" = Low Coin Acceptance                                                                                                    | After repair, press any selection switch for 2 seconds while ER-6 is displayed.                       |
| <b>"ER-7"</b><br>MDB Card Reader Error<br>(Valid only with MDB<br>Interface)                                                                                                    | Press Mode Switch 1 time to identify:<br>"CrOx" = Card Reader Error<br>"Cr1x" = Invalid Card<br>"Cr2x" = Tamper Error<br>"Cr3x" = Manufactures Defined Error<br>"Cr4x" = Communication Error<br>"Cr5x' = Reader Requires Service<br>"Cr6x" = Unassigned<br>"Cr7x" = Manufactures Defined Error<br>"Cr8x" = Reader Failure<br>"Cr9x" = Communication Error-Inop<br>Reader<br>"CrAx" = Card Jammed<br>"Cr8x" = Manufactures Defined Error | After repair, press any selection switch for 2 seconds while ER-7 is displayed.                       |

| <b>"ER-8"</b><br>STS Assignment Error<br>(SSS)                                  | Press Mode Switch 1 time to identify:<br>"SS_" = Unassigned Switch(es)<br>"UA_" = Unassigned Column (5.1 Only)<br>"DA_" = Doubly Assigned Column (5.1<br>Only)                                                                                                    | Automatically cleared when assignment error is corrected through SSS program mode. |
|---------------------------------------------------------------------------------|----------------------------------------------------------------------------------------------------|------------------------------------------------------------------------------------|
| <b>"ER-9"</b><br>MDB Bill Validator Error<br>(Valid only with MDB<br>Interface) | Press Mode Switch 1 time to identify:<br><b>"BOPN</b> " = Bill Box Open<br><b>"BS"</b> = Bill Validator Sensor Error<br><b>"BJ"</b> = Bill Jammed<br><b>"BILL"</b> = Defective Motor<br><b>"BRCH"</b> = ROM Checksum Error<br><b>"BFLU"</b> = Bill Box Full (5.1 Only) | After repair, press any selection switch for 2 seconds while ER-9 is displayed.    |

|                                             | SALES INFORMAT                                                                                                    | ION                                                                               |  |  |  |
|---------------------------------------------|----------------------------------------------------------------------------------------------------|-----------------------------------------------------------------------------------|--|--|--|
| DESIRED DISPLAY                             | ACTION FOR DESIRED DISPLAY                                                                                        | NEXT CONTROL ACTION                                                               |  |  |  |
| TOTAL HISTORICAL<br>VENDS                   | If No Errors:<br>No action is required to display                                                                 | After 15 seconds, control will automatically go to alternate test vend operation. |  |  |  |
| "CANS"                                      | total                                                                                                    |                                                                                   |  |  |  |
| (Non-Resetable)                             | vends<br>If Error Codes are not cleared:<br>Press selection switches 1 and 2 at<br>the same time                  |                                                                                   |  |  |  |
| VENDS BY<br>SELECTION (Since Last<br>Reset) | Pressing any selection button will display unit sales for that selection since the reset button was last pressed. | After 15 seconds, control will automatically go to alternate test vend operation. |  |  |  |
| TOTAL HISTORICAL<br>CASH                    | From Total Vends:<br>No action is required to display                                                             | After 15 seconds, control will automatically go to alternate test vend operation. |  |  |  |
| "CASH"                                      | total cash                                                                                                    |                                                                                   |  |  |  |
| (Non-Resetable)                             | From vends by selection:<br>Press selection switches 1 and 2                                                      |                                                                                   |  |  |  |
|                                             | at<br>the same time                                                                                               |                                                                                   |  |  |  |

# NOTE: OPTIONAL DOOR CLOSED DATA RETRIEVAL

If desired, **"Total Historical Vends"** and **"Vends By Selection"** may also be retrieved with the door closed after entering passcode. (Refer to "OPTS", selection 5). After passcode, vends by selection may be reset by pressing selection switches 1 And 4 at the same time and holding for 3 seconds.

|                                                                                                    | ALTERNATE TEST VEND                                                                                                    |                                                                                                    |  |  |  |  |  |  |  |  |
|----------------------------------------------------------------------------------------------------|----------------------------------------------------------------------------------------------------|----------------------------------------------------------------------------------------------------|--|--|--|--|--|--|--|--|
| DISPLAY                                                                                                    | HOW TO DISPLAY                                                                                                    | ACTION                                                                                                    |  |  |  |  |  |  |  |  |
| <ul> <li><b>".00"</b> <u>OR</u></li> <li><b>"(VEND PRICE)"</b></li> <li>(With inner and outer doors separated)</li> </ul> | Control board automatically reverts to<br>this display from "Sales Information" Or<br>"Control Operation & Programming"<br>after 15 seconds of inactivity. | All vend and cash activities effect special test<br>meters (counters) only and will not change<br>normal (Door Closed) vend or cash meters. |  |  |  |  |  |  |  |  |

| CONTRO                          | L OPERATION & PROGRA          | MMING SUMMARY                                      |
|---------------------------------|-------------------------------|----------------------------------------------------|
| MODE                            | OPERATION                     | RESULT/RESPONSE                                    |
| CHANGE PAY OUT                  | Press Selection Switch 1      | .05 🗊 Pay Out                                      |
| "CPO"                           | Press Selection Switch 2      | .10 Pay Out                                        |
| (Press Mode Switch              | Press Selection Switch 3      | .25 Pay Out                                        |
| One Time)                       | Press Selection Switch 4      | \$1.00 Coin Pay Out (If Coin Changer is Available) |
| COLUMN TEST VEND                | Press Selection Switch 1      | Increases Displayed Column Number                  |
| "TEST"                          | Press Selection Switch 2      | Decreases Displayed Column Number                  |
| (Press Mode Switch Two Times)   | Press Selection Switch 3      | Vends Displayed Column Number                      |
| PRICE SETTING                   | Press Any Selection Switch    | Selection's Current Price Is Displayed             |
| "COST"                          | Press And Hold Same Selection | Selection's Price Increases                        |
| (Press Mode Switch Three Times) | Press And Hold Same Selection | Selection's Price Decreases                        |

|                                                                         | CONTROL OPERATION & PROGRAMMING SUMMARY                                                                                                    |                                                                                                    |  |  |  |  |  |  |  |
|-------------------------------------------------------------------------|----------------------------------------------------------------------------------------------------|----------------------------------------------------------------------------------------------------|--|--|--|--|--|--|--|
| MODE                                                                    | OPERATION                                                                                                    | RESULT/RESPONSE                                                                                                    |  |  |  |  |  |  |  |
| <b>OPTIONS</b><br><b>"OPTS"</b><br>(Press Mode<br>Switch Four<br>Times) | <b>Bill Handling</b><br>Press Selection Switch #1<br>(Continue to press #1 until desin<br>setting is reached.)                              | <ul> <li>Bill Handling <ol> <li>Force Vend if bill is accepted. Scavenger lever will</li> <li>return change.</li> <li>2 = Change Machine</li> <li>3 = Bill accepted is held in escrow. Scavenger lever will</li> </ol> </li> </ul> |  |  |  |  |  |  |  |
|                                                                         | <b>Correct Change Acceptance</b><br>Press Selection Switch #2<br>(Continue to press #2 until desin<br>setting is reached.)                  | red Correct Change Vending<br>1 = Only correct change accepted for vend<br>2 = Correct change or greater accepted for vend<br>3 = Same as #1 Special Application Only<br>4 = Same as #2 Special Application Only                   |  |  |  |  |  |  |  |
|                                                                         | <b>Zero Indicator</b><br>Press selection switch #3<br>(Continue to press #3 until desine setting is reached.)                               | "o" in Display to Indicate Sold Out or Jammed Column(s)<br>1 = On<br>2 = Off                                                                                                    |  |  |  |  |  |  |  |
|                                                                         | Fast Price Set<br>Press selection switch #4<br>(Continue to press #4 until desin<br>setting is reached.)                                    | red Fast Price Set<br>1 = Each selection's price set individually<br>2 = All selections same price as selection 1's<br>price                                                                                                    |  |  |  |  |  |  |  |
|                                                                         | Door Closed Data<br>Press selection switch #5<br>(Continue to press #5 until desine<br>setting is reached.)<br>Control Board Identification | Ted Door Closed Sales Data Retrieval<br>1 = Off<br>2 = On (After 5 seconds, displays passcode)<br>Displays control board ID and software revision level                                                                            |  |  |  |  |  |  |  |
|                                                                         | Press selection switch #6                                                                                                    | (Example: " <b>1 5.1 1061</b> ")                                                                                                    |  |  |  |  |  |  |  |

|                                                                                                    | CONTROL OPERATION & PROGRAMMING SUMMARY                                                                                                    |                                                                                                    |  |  |  |  |  |  |  |  |
|----------------------------------------------------------------------------------------------------|----------------------------------------------------------------------------------------------------|----------------------------------------------------------------------------------------------------|--|--|--|--|--|--|--|--|
| MODE                                                                                                    | OPERATION                                                                                                    | RESULT/RESPONSE                                                                                                    |  |  |  |  |  |  |  |  |
| OPTIONS TWO<br>"OPT 2"<br>(Press Mode<br>Switch Five<br>Times)<br>Options 2 Is<br>Used Only On<br>Models With | Acceptance Non-Tube Coins<br>(Special application Only)<br>Press selection switch #1<br>(Continue to press #1 until<br>desired setting is reached.) | <ul> <li>Acceptance of Non-Tube Coins</li> <li>5 = Must have adequate change for existing credit, value of Non-Tube coin, and for all possible selections. (Factory Setting, USA)</li> <li>6 = Must have adequate change for existing credit and value of Non-Tube coin (International)</li> </ul> |  |  |  |  |  |  |  |  |
| VEC 5.1-1061.<br>All Settings<br>Should Remain<br>At Factory<br>Unless Special<br>Applications<br>Apply.      | Multi-Vend Option<br>(Special Application Only)<br>Press selection switch #2<br>(Continue to press #2 until<br>desired setting is reached.)         | <ul> <li>Allows Single Or Multiple Vends From One Purchase</li> <li>5 = Does not allow multiple vends. (Factory Setting)</li> <li>6 = Allows multiple vends.</li> </ul>                                                                                                    |  |  |  |  |  |  |  |  |
|                                                                                                    | Product Count<br>Press selection switch #3<br>(Continue to press #3 until<br>desired setting is reached.)                                           | Product count displays history of product vended.<br><b>5 = Count shows vends per selection</b> . <i>(Factory</i><br><i>Setting)</i><br>6 = Count shows vends per price.                                                                                                    |  |  |  |  |  |  |  |  |
|                                                                                                    | Change Pay-Out<br>(Special Application Only)<br>Press selection switch #4<br>(Continue to press #4 until<br>desired setting is reached.)            | <ul> <li>Change paid out when money is accepted.</li> <li>5 = Yes, pay out change after selection is made. (Factory Setting)</li> <li>6 = No, remaining credit will be erased after selection is made.</li> </ul>                                                                                  |  |  |  |  |  |  |  |  |

|                                  | CONTROL OPERATION & PROGRAMMING SUMMARY |                                                                             |                                                                                                |  |  |  |  |  |  |
|----------------------------------|-----------------------------------------|-----------------------------------------------------------------------------|------------------------------------------------------------------------------------------------|--|--|--|--|--|--|
| MODE                             | OPERATION                               | RESU                                                                        | JLT/RESPONSE                                                                                   |  |  |  |  |  |  |
| SPACE TO SALES                   | TO DI SPLAY                             | CURRENT COLUMN TO SE                                                        | ELECTION CONNECTIONS:                                                                          |  |  |  |  |  |  |
| "SSS"                            | Press and release any selection         | Displays current column(s) connected to that selection                      |                                                                                                |  |  |  |  |  |  |
| (Press Mode Switch<br>Six Times) | TO CONNEC                               | TO CONNECT AND DISCONNECT COLUMNS FOR A SELECTION:                          |                                                                                                |  |  |  |  |  |  |
|                                  | Press and release the selection to be   | the Display shows "CO 1" (Column 1). Displayed column num or may not flash. |                                                                                                |  |  |  |  |  |  |
|                                  | changed. Then press                     | Flashing = Column is connected to the selection                             |                                                                                                |  |  |  |  |  |  |
|                                  | selection again for 3<br>seconds        | mn is not connected to the selection                                        |                                                                                                |  |  |  |  |  |  |
|                                  |                                         | Selection Buttons 1,2, 3 a programming buttons to                           | and 4 are now used as<br>connect and disconnect columns.                                       |  |  |  |  |  |  |
|                                  |                                         | Press (Selection) Switch 1                                                  | Increases displayed column number                                                              |  |  |  |  |  |  |
|                                  |                                         | Press (Selection) Switch 2                                                  | Decreases displayed column number                                                              |  |  |  |  |  |  |
|                                  |                                         | Press (Selection) Switch 3                                                  | Changes connection status of displayed column number                                           |  |  |  |  |  |  |
|                                  |                                         | Press (Selection) Switch 4                                                  | Records and ends connection<br>changes for the selection. Display<br>returns to SSS beginning. |  |  |  |  |  |  |
|                                  | Buttons 1,2,3 and 4 are                 | e used as selection switches                                                | s again.                                                                                       |  |  |  |  |  |  |
|                                  | After connection chang displayed.       | es are made and door is clo                                                 | osed, the new settings will be                                                                 |  |  |  |  |  |  |

| CONTROL OPERATION & PROGRAMMING SUMMARY                       |                                                                                                    |                                            |                    |                   |                                 |                                  |                                      |                                      |                      |          |        |
|---------------------------------------------------------------|----------------------------------------------------------------------------------------------------|--------------------------------------------|--------------------|-------------------|---------------------------------|----------------------------------|--------------------------------------|--------------------------------------|----------------------|----------|--------|
| MODE                                                          |                                                                                                    | PREPROGRAMED SPACE-TO SALES CONFIGURATIONS |                    |                   |                                 |                                  |                                      |                                      |                      |          |        |
| QUICK SET SSS                                                 | SETTING                                                                                                    | 10                                         | 9                  | 8                 | 7                               | 6                                | 5                                    | 4                                    | 3                    | 2        | 1      |
| "SSSS"                                                        | SEL #                                                                                                    | COL                                        | COL                | COL               | COL                             | COL                              | COL                                  | COL                                  | COL                  | COL      | COL    |
| (Press Mode Switch Six                                        | 1                                                                                                    | 1                                          | 1,2                | 1                 | 1,2                             | 1                                | 1                                    |                                      |                      | 1        | 1      |
| Times to Display SSS.                                         | 2                                                                                                    | 2                                          | 3                  | 2                 | 3                               | 2                                | 2                                    |                                      |                      |          | 2      |
| Then Press Reset Button                                       | 3                                                                                                    | 3                                          | 4                  | 3                 | 4                               | 3                                | 3                                    |                                      |                      |          | 3      |
| Twice.)                                                       | 4                                                                                                    | 4                                          | 5                  | 4                 | 5                               | 4                                | 4                                    |                                      |                      |          | 4      |
|                                                               | 5                                                                                                    | 5                                          | 6                  | 5                 | 6                               | 5                                | 5                                    |                                      |                      |          | 5      |
|                                                               | 6                                                                                                    | 6                                          | 7                  | 6                 | 7                               | 6                                |                                      |                                      |                      |          | 6      |
|                                                               | 7                                                                                                    | 7                                          | 8                  | 7                 | 8                               |                                  |                                      |                                      |                      |          | 7      |
|                                                               | 8                                                                                                    | 8                                          | 9                  | 8                 |                                 |                                  |                                      |                                      |                      |          |        |
|                                                               | 9                                                                                                    | 9                                          | 10                 |                   |                                 |                                  |                                      |                                      |                      |          |        |
|                                                               | 10                                                                                                    | 10                                         |                    |                   |                                 |                                  |                                      |                                      |                      |          |        |
| After "SSSS " is di<br>settings. The mos<br>selection switch. | After "SSSS " is displayed, selection switches 1-10 are used to obtain desired settings. The most commonly used setting can be obtained by using the last selection switch. |                                            |                    |                   |                                 |                                  |                                      |                                      |                      |          |        |
| TIMER CONTROL<br><b>"TCTL"</b>                                | NOTE: The effective o                                                                                                    | is mod<br>nly wh                           | e has n<br>en an c | o mean<br>ptional | ing or e<br>timer d             | effect fo<br>or key s            | or vendo<br>switch d                 | ors as pr<br>levice is               | oduced.<br>installed | This m   | ode is |
| (Press Mode Switch<br>Seven Times)                            | Press any selection switch                                                                                                    |                                            |                    | Disp<br>N         | olays Se<br>⁄es = Al<br>No = Ve | lection's<br>ways ve<br>ending c | s Current<br>ends rega<br>controlled | : Setting<br>ardless of<br>d by time | timer<br>r operat    | ion      |        |
|                                                               | Press Same                                                                                                    | e Select                                   | ion                |                   | Cha                             | nges Se<br>(Factor               | lection'<br>y Settin                 | s Setting<br>g = All S               | Selection            | s Set to | No     |

For detailed instructions refer to the Service & Operation Manual or you may call the Technical Services Department of The Vendo Company at 800-344-7216 or 559-439-1770.

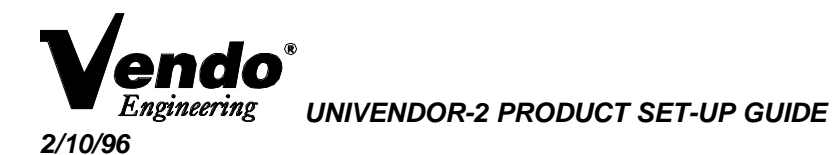

1. PRODUCT

<u>12 OZ. CANS - 2.60 x 4.84 Long</u>

2. PRODUCT CAPACITY <u>48 PER COLUMN - 72", 57 PER COLUMN - 79"</u>

#### 3. SET UP GUIDE UNIVENDOR-2

| Product | CAM      | BACK   | GAGE | Sold out | SIDE    | GAGE B   | AR CLIP  |
|---------|----------|--------|------|----------|---------|----------|----------|
|         | POSITION | SPACER | BAR  | Lever    | SPACER  | Part No. | Position |
| 12 oz   | 3        | 8      | 2    | 389242   | 1060686 | 1066104  | 1&2      |
| CANS    |          |        |      | SHORT    |         | White    |          |

Note: To properly vend 12 oz. Cans. The Univendor-2 must have the columns setup correctly.

#### 4. GAGE BAR CLIP SET UP.

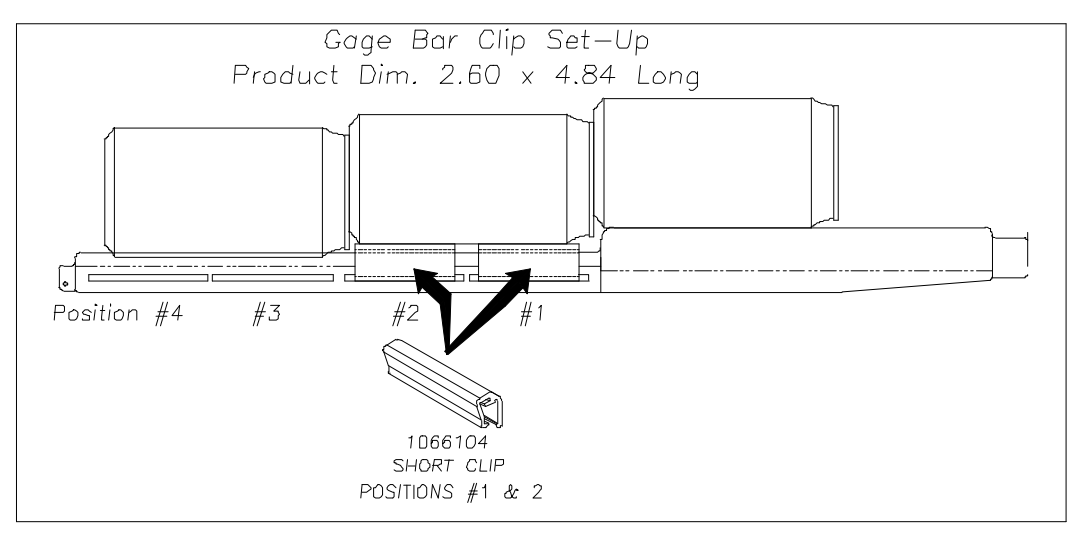

# 5. SET UP GUIDE.

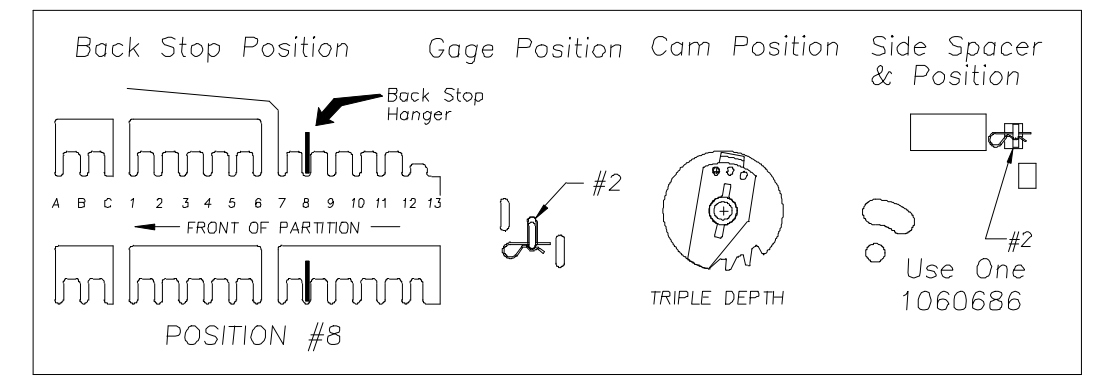

6. SOLD-OUT LEVER TO BE SHORT STYLE WITH FRONT SPACER. SPRING TO BE LOCATED ON THE RIGHT SIDE (LOW PRESSURE SETTING).

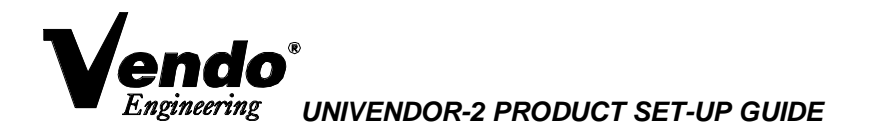

# 1. PRODUCT

# 20 OZ. STRAIGHT WALL PET BOTTLE - 2.90 Top x 8.00 Long

2. PRODUCT CAPACITY

28 PER COLUMN - 72", 32 PER COLUMN - 79"

# 3. SET UP GUIDE UNIVENDOR-2

|   | Product       | CAM      | BACK   | GAGE | Sold out | SIDE | GAGE B   | AR CLIP  |
|---|---------------|----------|--------|------|----------|------|----------|----------|
|   |               | POSITION | SPACER | BAR  | Lever    | SHIM | Part No. | Position |
| Γ | 20 oz         | 2        | 11     | 1    | 389242   | NONE | 1066112  | 1        |
|   | Straight Wall |          |        |      | SHORT    |      |          |          |

**Note:** To properly vend 20 oz. Straight Wall. The Univendor-2 must have the columns setup correctly.

## 4. GAGE BAR CLIP SET UP.

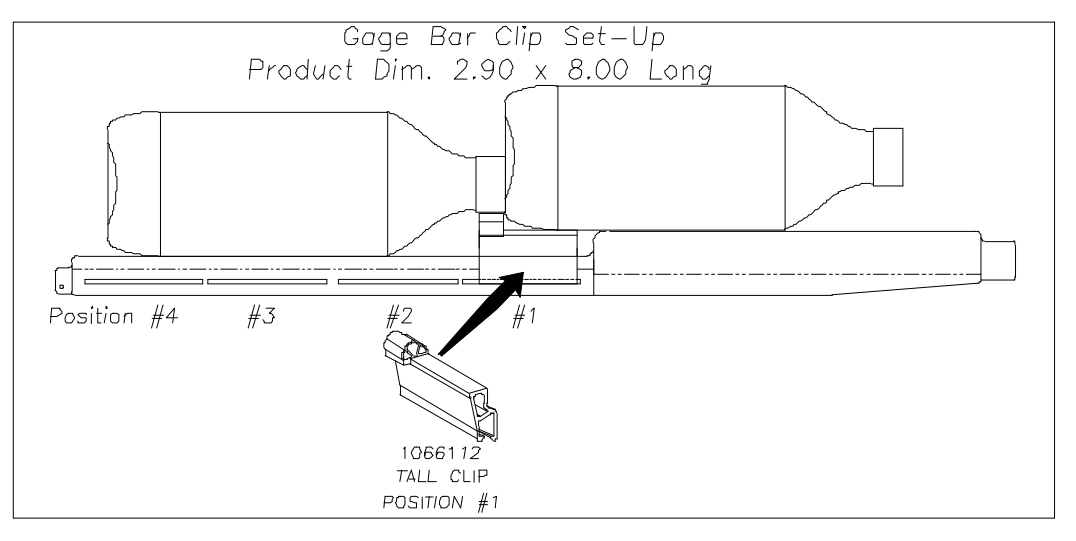

# 5. SET UP GUIDE.

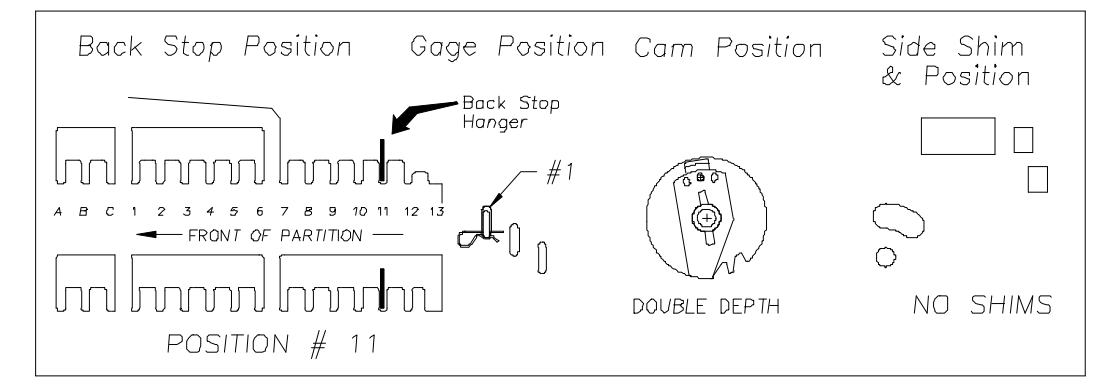

## 6. SOLD-OUT LEVER TO BE SHORT STYLE WITH FRONT SPACER. SPRING TO BE LOCATED ON THE RIGHT SIDE (LOW PRESSURE SETTING).

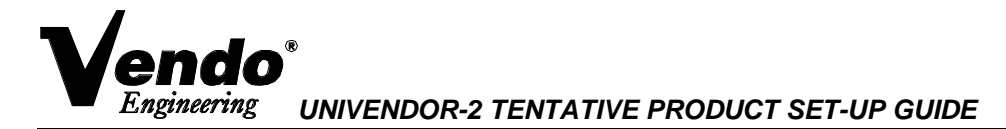

1. PRODUCT

473 ML, 16 OZ. ARROWHEAD - WATER PET BOTTLE - 2.58 x 7.50 Long

2. PRODUCT CAPACITY

<u>34 PER COLUMN - 72", 44 PER COLUMN - 79"</u>

#### 3. SET UP GUIDE UNIVENDOR-2

| Product   | CAM      | BACK   | GAGE | Sold out | SIDE    | GAGE BAR CLIP |          |
|-----------|----------|--------|------|----------|---------|---------------|----------|
|           | POSITION | SPACER | BAR  | Lever    | SPACER  | Part No.      | Position |
| 16 OZ     | 2        | 9      | 2    | 389242   | 1073589 | 1066112-1     | 1        |
| Arrowhead |          |        |      | SHORT    |         |               |          |

Note: To properly vend Arrowhead 16oz. The Univendor-2 must have the columns setup correctly.

#### 4. GAGE BAR CLIP SET UP.

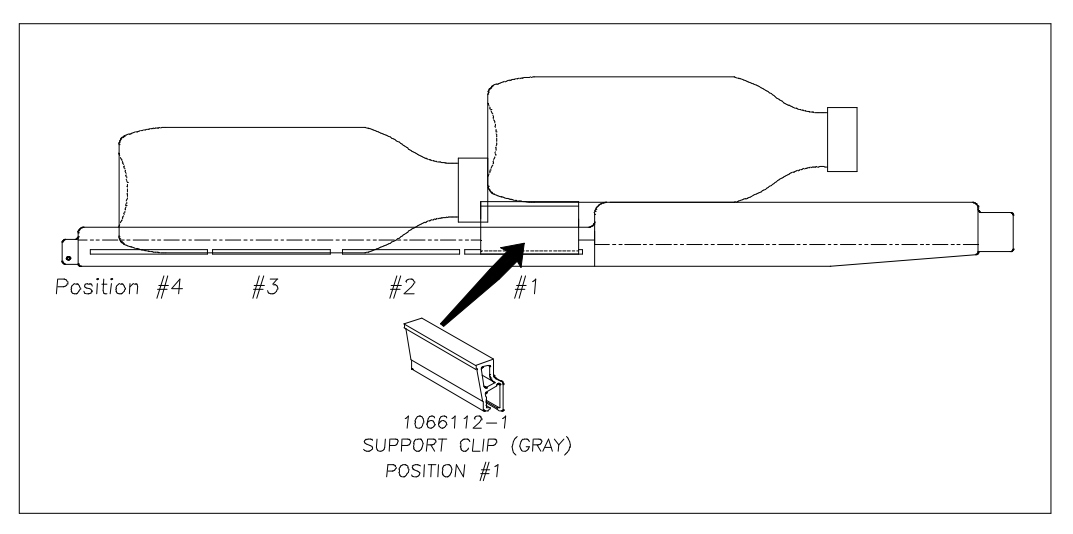

## 5. SET UP GUIDE.

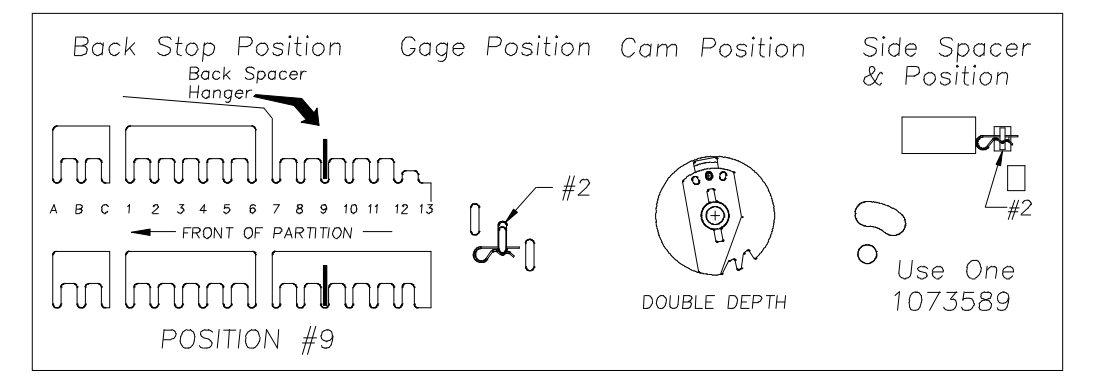

- 6. SOLD-OUT LEVER TO BE SHORT STYLE WITH NEW FRONT SPACER #1077457. SPRING TO BE LOCATED ON THE RIGHT SIDE (LOW PRESSURE SETTING).
- 7. FOR OTHER PRODUCT SET UP GUIDES CONTACT VENDO COMPANY. TEL: (209) 439-1770 FAX: (209) 439-2083.